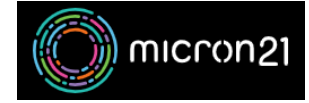

<u>Knowledgebase</u> > <u>mCloud</u> > <u>How to extend a Volume in mCloud</u>

## How to extend a Volume in mCloud

Vincent (Vinnie) Curle - 2025-01-17 - mCloud

This guide outlines the process for increasing storage capacity on an existing volume within the Cloud Dashboard.

Please note that after extending the volume, you must also update the filesystem on the associated virtual machine (VM) within its operating system (OS). While there are many methods to perform this step, it falls outside the scope of this guide. If you're uncertain about extending the volume at the OS level, we recommend consulting your OS's support resources for further guidance.

## Method:

- 1. Log into mCloud at <a href="https://mcloud.micron21.com/">https://mcloud.micron21.com/</a>
- 2. Navigate to Project > Volumes > Volumes

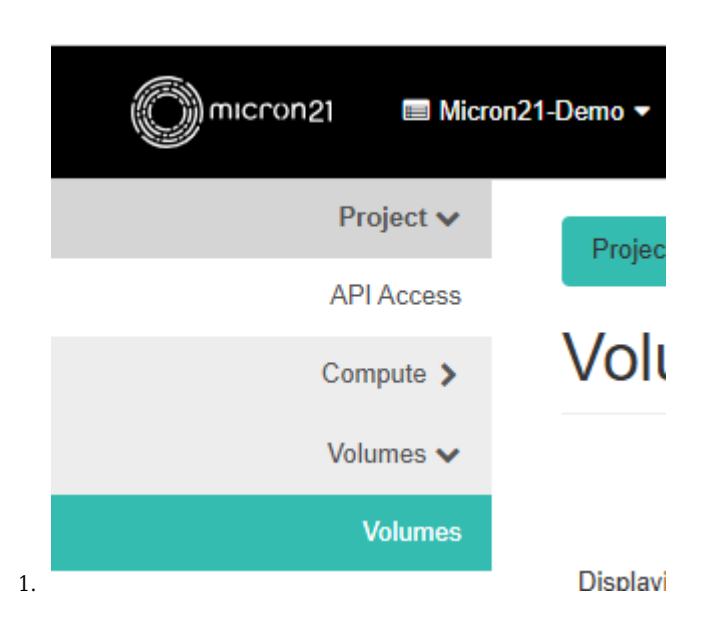

3. Locate the volume you'd like to extend then select the drop-down menu on the right and select "Extend Volume"

|                                      |             |       |        |       |      |                     | Filter | ۹                 | + Create Volume | Accept Transfer | Delete Vol                         |
|--------------------------------------|-------------|-------|--------|-------|------|---------------------|--------|-------------------|-----------------|-----------------|------------------------------------|
| Displaying 1 item                    |             |       |        |       |      |                     |        |                   |                 |                 |                                    |
| Name                                 | Description | Size  | Status | Group | Туре | Attached To         |        | Availability Zone | Bootable        | Encrypted       | Actions                            |
| e09943ab-662a-42d7-9972-4c773a0bb109 | ÷           | 15GiB | In-use | -     | NVMe | /dev/sda on Demo-VI | и      | Kilsyth           | Yes             | No              | Edit Volum                         |
| Displaying 1 item                    |             |       |        |       |      |                     |        |                   |                 |                 | otend Volume                       |
|                                      |             |       |        |       |      |                     |        |                   |                 | ,               | reate Snapshot                     |
|                                      |             |       |        |       |      |                     |        |                   |                 | 0               | reate Backup                       |
|                                      |             |       |        |       |      |                     |        |                   |                 |                 | change Volume I<br>Ioload to Image |
|                                      |             |       |        |       |      |                     |        |                   |                 |                 | lodate Metadata                    |

4. Enter the new size of the volume, in GB, and click "Extend Volume"

## Extend Volume

| e09943ab-662a-42d7-9972-4c773a0bb109 | Description: |                              |                     |
|--------------------------------------|--------------|------------------------------|---------------------|
| Current Size (GiB)                   |              | Extend the size of a volume. |                     |
| 15                                   |              | Volume Limits                |                     |
|                                      |              | Total Gibibytes              | 0 of 5,000 GiB Used |
| New Size (GiB) *                     |              |                              |                     |
| 20                                   | <b>^</b>     |                              |                     |
|                                      |              |                              |                     |
|                                      |              |                              |                     |
|                                      |              | Canc                         | el Extend Volume    |

5. You will now need to extend the file system from within the Instance itself. This step varies by OS. If unsure, refer to your OS's support resources for guidance.